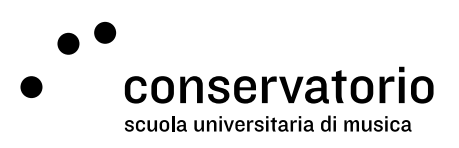

Asimut

# Set your password

Website <u>csi.asimut.net</u> <u>csi.asimut.net/mobile</u>

Access account
Asimut CSI

Contact person Hernando Florez hernando.florez@conservatorio.ch

Last update **23.11.2020** 

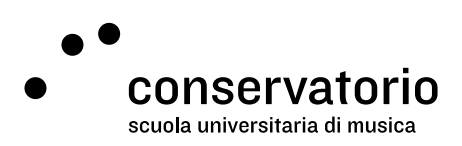

## Introduction

Asimut is the room booking system at the CSI. This system allows teachers and students to check their lessons agenda and, for people at the PRE and at the SUM, to book rooms for teaching and/or for practicing.

## How to set (or reset) your password

### From a desktop or laptop PC

- 1. Head over to the login page.
- 2. Click on "Click here to change or reset your password" below the login form.
- 3. Enter your user account or registered email address.
- 4. Click submit and follow the instructions on screen.

#### From a mobile device

This functionality is only available through the desktop interphase .